## Postup prihlásenia sa do aplikácie Denník znalca

1. Po zadaní odkazu v prehliadači: <u>https://obcan.justice.sk/dennik-znalca</u> zvoľte vstup do denníka:

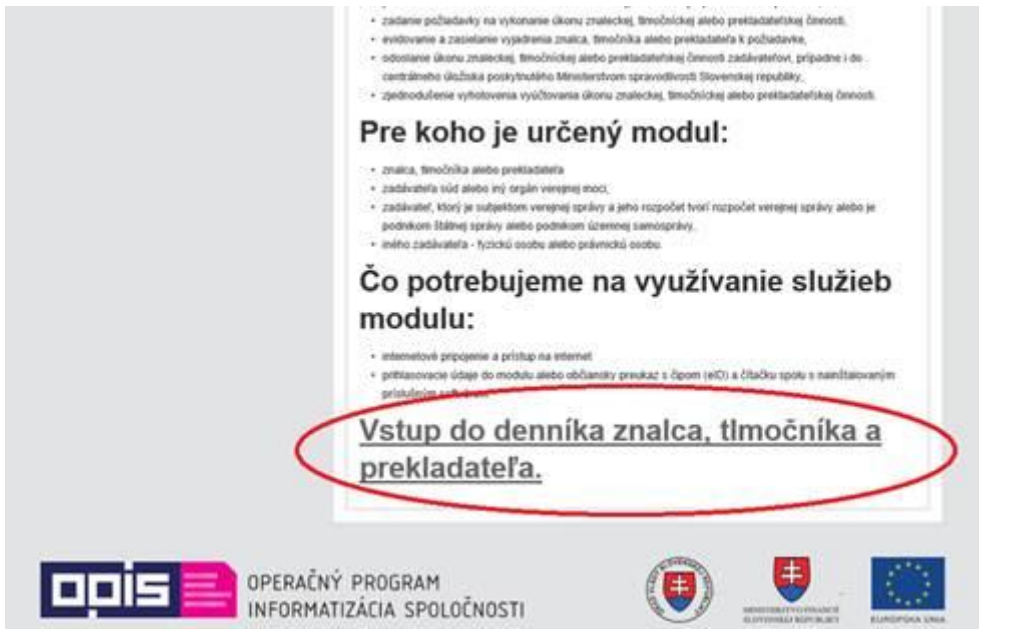

2. kliknite v ponúknutom okne na "Prihlasovacie meno a heslo", pričom upozorňujeme, že tlačidlo "Registrácia pre verejný portál ESMO" je potrebné IGNOROVAŤ

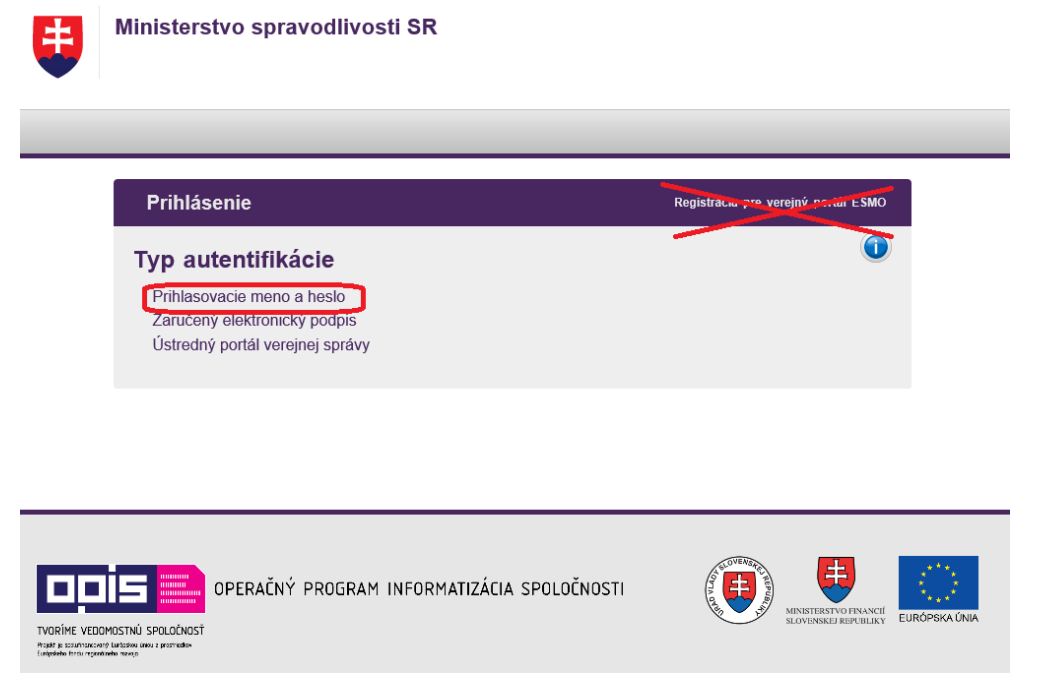

## 3. V nasledujúcom okne "Prihlásenie" je potrebné :

do poľa "Meno" zadať prihlasovacie meno, ktoré ste obdržali v liste do poľa "Heslo" zadať heslo, ktoré ste obdržali v liste

pričom je opäť nevyhnutné IGNOROVAŤ tlačidlo "Registrácia pre verejný portál ESMO" a zvoliť "Prihlásiť sa":

| Ministerstvo spravodlivosti SR                                |                                      |
|---------------------------------------------------------------|--------------------------------------|
| Prihlásenie                                                   | Registration per version portal ESMO |
| Prihlasovacie údaje<br>Meno:"<br>Heslo:"<br>Prihlásiť sa Spať |                                      |
|                                                               |                                      |

Po prvom prihlásení Vás aplikácia vyzve na zmenu Vášho hesla.

Pre tvorbu nového hesla do denníka je potrebné dodržať nasledujúce pravidlá:

• heslo musí obsahovať najmenej jedno veľké písmeno, najmenej jedno číslo a najmenej

jeden špeciálny znak (príklad špeciálnych znakov \*@\$!,.:)

• dĺžka musí byť min 8 znakov

Príklad hesla v zmysle vyššie uvedeného je: Vjadu:12@3